(細 HP/Aruba 2920、Aruba 2930F/2930M系列交换机进入Monitor界面&选择分区启动

软件问题 **孙轲** 2019-10-29 发表

### 组网及说明

# 1. 配置需求或说明

# 1.1 适用产品系列

本案例适用于如: HP/Aruba 2920 24G/48G Switch、 HP/Aruba 2920 24G/48G POE+ Switch、Aruba 2930F 24G/48G 4SFP(+) Switch、 Aruba 2930F 24G/48G 4SFP(+) PoE+ Switch、Aruba 2930M 24G/48G 1-slot Switch、 Aruba 2930M 24G/48G PoE+ 1-slot Switch等系列的交换机。

### 1.2 组网图

无。

### 1.3 说明

HP ProCurve系列交换机存在Primary & Secondary分区,系统默认从Primary分区启动,如设备异常导致固件丢失,设备在开机启动阶段无法引导系统固件,并自动进入Monitor界面;在Monitor界面可以尝试通过切换Secondary分区启动系统。

#### 配置步骤

1. 操作步骤-手动进入Monitor界面

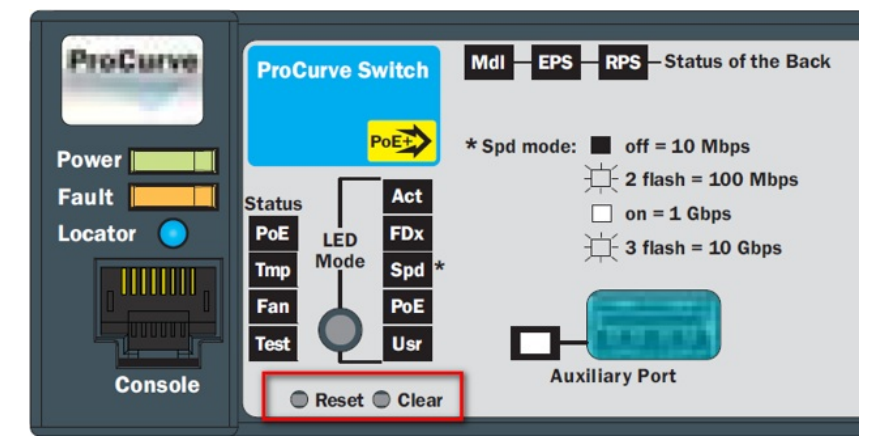

1. 使用尖头物体,同时按下交换机前面板的Reset和Clear按键。

- 2. 约2秒钟左右松开"Reset"按键,同时继续按住"Clear"按键。
- 3. 当自检灯(Test)的LED指示灯经过闪烁-直到常亮时,松开"Clear"按键,交换机进入monitor界面。
- 4. 输入JP 2, 使用secondery固件启动系统

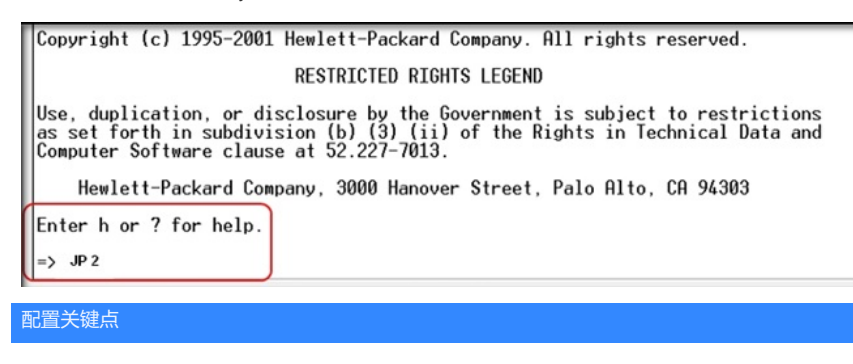